## 外籍人士當次證申請操作說明

| 步驟一. 登入通行證管理系統, 點選左邊功能列的[人員通行證>外籍人士                                                                        |
|----------------------------------------------------------------------------------------------------|
| 當次證申請單]。                                                                                                   |
| 步驟二. 按【+新增申請單】按鈕, 開啟外籍人士當次證申請]畫面。                                                                          |
| 港區通行超系統2.0 🧮 通行機管理系統 副 新葉者(悠創科技股份有限公司 / 湘區業者 / KiHi) 🗸 🔹                                                   |
| 通行證資訊網/FAQ:提供通行證申請與操作常見問題與解答‧歡迎多加參考利用。                                                                     |
| ☑ 人員通行證 <9<br>外籍人士當次證資料                                                                                    |
| ◎ 定期申請單     ●       1.需上傳護照影本(必須有上傳資料)。       ●                                                            |
| 2.4相同邊照號碼每月僅能申請3次。         3經抽檢非檢附護照影本即停權(懲罰港區業者不得申辦外籍人士當次證1問)。         4.通行資料同步需要十分鐘,請使用者核發後等候十分鐘再到管制站使用。 |
| ○ 線上換證<br>(/ 線上位時間 +新爆申調單)                                                                                 |
| ◎ 减入12-14月年<br>◎ 通行區域異動中請單 護照號攝· 姓名: 當次躍躍號· 申請單號· 雪問                                                       |
| □ 車輛通行證 〈 ◎ 願示 10 ~ 頃結果                                                                                    |
| 步驟三.填寫進港事由。                                                                                                |
|                                                                                                    |
| 外籍人士當次證申請單新增                                                                                               |
| 請確認是否完成以下步驟:                                                                                               |
| 1. 公司附件通過審核<br>2. 公司資料除傳真欄位外皆已填寫完畢                                                                         |
|                                                                                                    |
|                                                                                                    |
| 進港事田*②                                                                                                    |
|                                                                                                    |
| 進港事由:                                                                                                    |
|                                                                                                    |
| 步驟四.按【+】按鈕,新增申請港口。                                                                                         |
| 申請港□*                                                                                                    |
|                                                                                                    |
| 通行港口 通行篇域                                                                                                  |
| No data                                                                                                    |
|                                                                                                    |
| 步驟五 選擇洪口。                                                                                                  |
| 2~~~~~~~~~~~~~~~~~~~~~~~~~~~~~~~~~~~~                                                                      |
| · 步聯六. 選择                                                                                                  |

| 潘行进口                                     |                                                                                                    | 潘行巨械                             |                                        |              |
|------------------------------------------|----------------------------------------------------------------------------------------------------|----------------------------------|----------------------------------------|--------------|
| )))))))))))))))))))))))))))))))))))))    |                                                                                                    |                                  |                                        |              |
| 通行港口:* 臺中港                               |                                                                                                    | ▼ 通行區域:* 請先選擇                    | 通行港口再選擇通行區域                            | · · · ·      |
| 港區地圖: 點我放大                               | 7 45 107                                                                                                    | 西碼頭區                             | 頭原                                     |              |
| x + 76 3 + 16                            | 西碼頭區                                                                                                    | 1 20-45號                         | 馬頭區                                    |              |
| - 2.8.8                                  | (4)(II)<br>(4)(II)                                                                                                    | i區 濱海橋區                          | i.                                     |              |
|                                          | R. III. (. II. )<br>(** * 11) ( * .                                                                                                    | クセエネキネル 99號碼頭                    |                                        |              |
| 西碼頭                                      | エ 末 赤 末 山 (1)<br>本 末 年 末 山 (1)<br>本 末 年 末 山 (1)<br>本 末 年 末 山 (1)<br>本 市 末 末 山 (1)<br>本 市 末 末 山 (1)<br>本 市 末 末 山 (1)<br>本 市 末 末 山 (1)<br>本 市 末 末 山 (1)<br>本 市 末 末 山 (1)<br>本 市 末 末 山 (1)<br>本 市 末 末 山 (1)<br>本 市 末 末 山 (1)<br>本 市 末 末 山 (1)<br>本 市 末 末 山 (1)<br>本 市 末 末 山 (1)<br>本 市 末 末 山 (1)<br>本 市 末 末 山 (1)<br>本 市 末 末 五<br>本 市 1<br>本 市 1<br>本 日 1<br>本 市 1<br>本 日 1<br>本 日 1<br>本 日 1<br>本 日 1 | 石山,北京市王田 石也,北京市                  | *** ******                             |              |
| *カキ*((1))                                |                                                                                                    |                                  |                                        |              |
|                                          |                                                                                                    | 子 由 引起(3)<br>由 由 第 子 南 (3-1) 1 - |                                        |              |
|                                          | 南泊渠 500 年 19                                                                                                    |                                  |                                        | - 44- da<br> |
|                                          | (未啟用)                                                                                                    | 中突堤 *** 十路                       |                                        | 濱海橋          |
|                                          | ·····································                                                                                                    | 读一路<br>啟用)                       | 北堤                                     |              |
|                                          |                                                                                                    |                                  |                                        |              |
|                                          |                                                                                                    |                                  |                                        | 儲存離開         |
|                                          |                                                                                                    |                                  |                                        |              |
| 步驟七. 選擇申言                                | 請人員並檢視附件                                                                                                    | 是否已带入。                           | 人員之護照資料                                | - 0          |
| 步驟八 按【加                                  | 入申請人員】拚知                                                                                                    | 。如有多价                            | 人員要申請,請                                | 重複操作躍        |
| 「日日」                                     | 、 助八只▲ 汉ш                                                                                                    | л- 'Л У IL.                      | ~~~~~~~~~~~~~~~~~~~~~~~~~~~~~~~~~~~~~~ | 土汉小丁公        |
| 取及加,                                     | 八野作。                                                                                                    |                                  |                                        |              |
| 步驟九. 檢視[確                                | 認申請人員]名單為                                                                                                    | 及[確認申請]                          | 人員附件]。                                 |              |
| 提醒說明:若附住                                 | 件未能带入護照,                                                                                                    | 請先至基本                            | 資料維護>人員                                | 基本資料>附       |
| 件>上傳護照檔案                                 | 、再新增申請單                                                                                                    | 0                                |                                        |              |
| 請領證件人員名單*                                |                                                                                                    |                                  |                                        |              |
|                                          |                                                                                                    |                                  |                                        |              |
| 富次證期间<br>由請完成24小時有效。                     |                                                                                                    |                                  |                                        |              |
|                                          |                                                                                                    |                                  |                                        |              |
| 外籍人士查詢③                                  | 11/6427999991159991177月末秋月3511185458483                                                                                                    |                                  |                                        |              |
| 器上傳護照影本・ 經 出 惯 非 惯 別 護 照 影 本 日           | 即停催(思言港區美省不停甲辦外籍人士當火證1尚)                                                                                                    | •                                |                                        |              |
|                                          |                                                                                                    |                                  |                                        | +            |
| 頀照 <b>號碼</b>                             | 姓名                                                                                                    | 手機                               | 英文姓名                                   |              |
| M200000039                               | <b>遅</b> =カ.カ.                                                                                                    | 0900111221                       |                                        | 修改           |
| B111236545                               | 王大米大                                                                                                    | 0988264358                       |                                        | <u>修改</u>    |
| \$88888881                               | HAMAD ABDULLA R M AL-MOHANNADI                                                                                                    | 0912345678                       |                                        | 修改           |
|                                          |                                                                                                    |                                  |                                        |              |
|                                          | Rill I.a. Sec. W.F.                                                                                                    |                                  |                                        | <b>T</b>     |
|                                          | 斯件種類<br><sup></sup> 摧阳/                                                                                                    |                                  | 上傳檔名<br>道照 ing                         | (存2)(        |
|                                          | (ALL )/7/Case                                                                                                    |                                  | 9#2009P3                               | <u> </u>     |
| 1                                        |                                                                                                    |                                  |                                        |              |
|                                          | 2                                                                                                    | 加入申請人員                           |                                        |              |
| 唯影甲請人具<br>護照號碼                           |                                                                                                    | 姓名                               |                                        |              |
| 88888881                                 |                                                                                                    | HAMAD ABDULLA R M AL-MOHANN      | IADI                                   |              |
| 88888880                                 |                                                                                                    | REYNALDO ALEJANDRO GONZALEZ      | RATZA                                  | 删除           |
| 確認申請人員附件                                 |                                                                                                    |                                  |                                        | I            |
| 附件 身分證號                                  | 附件種類                                                                                                    |                                  | 附件檔名                                   |              |
| > 88888881                               | 護照(一張)                                                                                                    |                                  | 護照.jpg                                 | 删除           |
|                                          |                                                                                                    |                                  |                                        |              |
| 上畈 1 一 一 一 一 一 一 一 一 一 一 一 一 一 一 一 一 一 一 | 1 明靖 兰 计 心 加 次 1                                                                                                    | コ 立 ナ 田 /1公                      | 监設四左向市工                                | 计应           |
|                                          | 」阅谭亚接交值货                                                                                                    | 可慐使用/授;                          | 催耸明卮吾事項                                | (內谷          |

| 步驟十一.勾選我已確認申請人員均檢附正確護照資料,經抽檢非有效護照                                      |  |  |  |  |  |
|------------------------------------------------------------------------|--|--|--|--|--|
| 或護照影本即停權(懲罰貴公司不得申辦外籍人士當次證1周)                                           |  |  |  |  |  |
| 步驟十二.按【送出申請】。                                                          |  |  |  |  |  |
| 步驟十三.系統顯示已成功儲存,請至瀏覽頁面列印外籍人士當次證。                                        |  |  |  |  |  |
| 申請單資訊                                                                  |  |  |  |  |  |
| 送單日期: 2023/09/22 🔲                                                     |  |  |  |  |  |
| ✓ 我己醍醐並接受個資同意使用/授權聲明/危害告如事項內容                                          |  |  |  |  |  |
| ✓ 我已確認申請人員均檢附正確機照資料,「經抽檢非有效機照或非機照影本即停權(懲罰費公司不得申辦外籍人士當次證1問)」<br>送出申請 放棄 |  |  |  |  |  |
| hep.utron.tw 顯示<br>申請單【OM01-11209-00002】資料已經成功儲存,請至瀏覽頁面列印<br>外籍人士當次證!  |  |  |  |  |  |
| 確定                                                                     |  |  |  |  |  |

## 外籍人士當次通行證查詢及列印

| 當<br>說明:由列                                                                                                    | 上北市                                                                                                    | 步驟一. 登入通行證管理系統, 點選左邊功能列的[人員通行證>外籍人士        |                                                     |                                                                                                    |                                                                                                    |                                                                                                    |                                                                                                    |                                 |                                                                                                    |
|----------------------------------------------------------------------------------------------------|----------------------------------------------------------------------------------------------------|--------------------------------------------|-----------------------------------------------------|----------------------------------------------------------------------------------------------------|----------------------------------------------------------------------------------------------------|----------------------------------------------------------------------------------------------------|----------------------------------------------------------------------------------------------------|---------------------------------|----------------------------------------------------------------------------------------------------|
| 說明:由列                                                                                                    | 次證甲                                                                                                    | 請單],                                       | 列表區                                                 | 医為當次                                                                                                    | 證申請                                                                                                    | 青資料                                                                                                    | 0                                                                                                    |                                 |                                                                                                    |
|                                                                                                    | 川表區可                                                                                                    | ·檢視當                                       | 次通行                                                 | <b>亍證的申</b>                                                                                                    | 請資訊                                                                                                    | 几及列                                                                                                    | 印當次證                                                                                                    | 0                               |                                                                                                    |
|                                                                                                    |                                                                                                    | 通行                                         | <sup>治医通行跟未统2.0</sup><br>證資訊網/FAQ:                  | ੑੑ <mark>ੑੑ</mark><br>是供通行證申請與操                                                                                                    | <sup>₩₩</sup> 着(約約約580方限)<br>作常見問題與解                                                                                                    | <sup>8司/加重要者/1040</sup> ~<br>答·歡迎多加會                                                                                            | ◎考利用。                                                                                                    |                                 |                                                                                                    |
| 人員勝行證 < 0 外籍人                                                                                                    | 士當次證資料                                                                                                    |                                            |                                                     |                                                                                                    |                                                                                                    |                                                                                                    |                                                                                                    |                                 |                                                                                                    |
| <ul> <li>(信 定期申請単 0</li> <li>(信 信持申請単 0</li> <li>(二相 2.相</li> <li>(2.相 3.經</li> <li>(4.値</li> </ul>                                                                                                    | 上傳護照影本(必須有上<br>同護照號碼每月僅能申<br>抽檢非檢附護照影本即)<br>行資料同步需要十分鐘                                                                                                    | 傳寶料)。<br>清3次。<br>序權(懲罰港區業者不得<br>,請使用者核發後等領 | 9申聯外籍人士當实證<br>十分鐘再到管制站使F                            | 1周) -<br>月 -                                                                                                    |                                                                                                    |                                                                                                    |                                                                                                    |                                 |                                                                                                    |
| 风 弹士曲弹直 +4                                                                                                    | 新進申請單                                                                                                    |                                            |                                                     |                                                                                                    |                                                                                                    |                                                                                                    |                                                                                                    |                                 |                                                                                                    |
| ◎ 通行直域異動申請重<br>「車輛通行證 < ○                                                                                                    | 護照號碼:<br>線示 10 ~ 項結果                                                                                                    | 姓名:                                        | 富次證證號:                                              | 中語單號:                                                                                                    | 3                                                                                                    | 201                                                                                                    |                                                                                                    |                                 |                                                                                                    |
| 基本資料維護                                                                                                    | 富次證證號 ) 議員                                                                                                    | 品質明 姓名                                     |                                                     | 通行港區                                                                                                    | 通行起日                                                                                                    | 通行迄日                                                                                                    | 抽檢結果                                                                                                    |                                 |                                                                                                    |
| 查詢列印作業 〈                                                                                                    | KHPC112-000005 8111                                                                                                    | 236545 王大米大                                |                                                     | 西谷戸沢勤・約寺・泉中•参加<br>                                                                                                    | 2023-07-13 17:07:21                                                                                                    | 2023-07-14 17:07:20                                                                                                    | 1.停檯、2.停檯期鑒-2023/07/25~2023/07                                                                                                    | 1/31 · 3.停穩著口·蔑旗语               | 10 MB                                                                                                    |
| 通行證實訊網                                                                                                    | TXPC112-000001 A221                                                                                                    | 111 ■52(test)<br>88881 HAMAD ARD/1111      | R M AL-MOHANNADI                                    | 最十世-99號時段直<br>第中世-西通問区                                                                                                    | 2023-07-04 22:07:35                                                                                                    | 2023-07-05 22:07:34                                                                                                    | 1.1伊福己聚凉,2.1伊福期鑒(2023/07/26~2                                                                                                    | U23/U8/01 13.停催營口:臺中港           | 10 M M M M                                                                                                    |
| 地行提提作手册                                                                                                    | KHPC112-000006 8888                                                                                                    | 18881 HAMAD ABDULLA                        | R M AL-MOHANNADI                                    | 高波道・中島・菱洲・藤英変道高                                                                                                    | 2023-07-13 17:07:21                                                                                                    | 2023-07-14 17:07:20                                                                                                    | 1.停權、2.停權利鑒-2023/07/25~2023/07                                                                                                    | //31、3.停穩潜口:高強潜                 | 916<br>10 10 10 10 10 10 10 10 10 10 10 10 10 1                                                                           |
| 1 窗口通知清單                                                                                                    | TXPC112-000016 8888                                                                                                    | I8881 HAMAD ABDULL                         | R M AL-MOHANNADI                                    | 查中港·西德國西                                                                                                    | 2023-08-22 16:58:20                                                                                                    | 2023-08-23 16:58:19                                                                                                    |                                                                                                    |                                 | 10 MB                                                                                                    |
| 當次證券分證輸入                                                                                                    | KHPC112-000001 1234                                                                                                    | (56789 momo                                |                                                     | 安平著-安平著臣                                                                                                    | 2023-07-05 15:07:54                                                                                                    | 2023-07-06 15:07:53                                                                                                    | 1.停檯已報除 - 2.停檯期鑒-2023/09/21~2                                                                                                    | 023/09/27、3.停堰岩口:高旗港            | 10.50 F(1                                                                                                    |
|                                                                                                    | KLPC112-000002 8111                                                                                                    | 236545 王大米大                                |                                                     | 新发育-整建型                                                                                                    | 2023-07-06 14:29:49                                                                                                    | 2023-07-07 14:29:48                                                                                                    |                                                                                                    |                                 | 10100 F10                                                                                                    |
|                                                                                                    | TXPC112-000008 D223                                                                                                    | 13411 第55                                  |                                                     | 蓝牛港·西瑞建區                                                                                                    | 2023-07-13 21:57:30                                                                                                    | 2023-07-14 21:57:29                                                                                                    | 1.停權已經除,2.停權期營:2023/08/22~2                                                                                                    | 023/08/28、3.停堰港口:臺中港            | क्षात्र अग                                                                                                    |
|                                                                                                    | KLPC112-000007 8888                                                                                                    | 18881 HAMAD ABDULLA                        | R M AL-MOHANNADI                                    | 直北著·南西                                                                                                    | 2023-07-06 14:59:47                                                                                                    | 2023-07-07 14:59:46                                                                                                    |                                                                                                    |                                 | शह अह                                                                                                    |
|                                                                                                    | TXPC112-000004 8888                                                                                                    | 8881 HAMAO ABDULLA                         | R M AL-MOHANNADI                                    | 臺中港·西碼頭區                                                                                                    | 2023-07-06 14:58:18                                                                                                    | 2023-07-07 14:58:17                                                                                                    |                                                                                                    |                                 | 時間 列(1                                                                                                    |
| +新増申請單<br>建築館碼: 8888881<br>顧示 10 - 夏縮東<br>室次望超號 0 漢月<br>C TXPC112-00002 888                                                                                                    | 姓名:<br>磁結碼 ◆ 姓名<br>88881 HAMAD ABDL                                                                                                    | 當交證證<br>JLLA R M AL-MOHANN/                | <ul> <li>▲ 通行港區</li> <li>▲ 日本·漢澤根語</li> </ul>       | 中請單號:<br>通行]                                                                                                    | 查詢                                                                                                    | ]                                                                                                    |                                                                                                    |                                 |                                                                                                    |
| 列印                                                                                                    |                                                                                                    |                                            |                                                     | 2023-0                                                                                                    | 起日 J 通<br>09-22 15:59:06 202                                                                                                    | 行迄日 4<br>3-09-23 15:59:05                                                                                                    | 抽檢結果                                                                                                    |                                 | \$<br>H#                                                                                                    |
| ■<br>■ KLPC112-000008 8888<br>步驟四. 由                                                                                                    | 38881 HAMAD ABDL<br>申請單                                                                                                    | лца к м аl-моналли<br>明細百                  | DI <sup>基隆港·東岸防波</sup><br>面,可                       | 2023-4<br><sup>建国 2023-0</sup><br>検視.人                                                                                                    | <ul> <li>■目・通</li> <li>□09-22 15:59:06</li> <li>□08-23 11:27:43</li> <li>□08-23 11:27:43</li></ul> | 行返日<br>3-09-23 15:59:05<br>3-08-24 11:27:42<br>單之言                                                                              | <sup>油油油果</sup><br>羊細 沓 訊、                                                                                                    | 5                               | \$<br>999<br>999                                                                                                    |
| 別目     1     1     1     1     1     1     1     1     1     1     1     1     1     1     1     1     1     1     1     1     1     1     1     1     1     1     1     1     1     1     1     1     1     1     1     1     1     1     1     1     1     1     1     1     1     1     1     1     1     1     1     1     1     1     1     1     1     1     1     1     1     1     1     1     1     1     1     1     1     1     1     1     1     1     1     1     1     1     1     1     1     1     1     1     1     1     1     1     1     1     1     1     1     1     1     1     1     1     1     1     1     1     1     1     1     1     1     1     1     1     1     1     1     1     1     1     1     1     1     1     1     1     1     1     1     1     1     1     1     1     1     1     1     1     1 | 88881 HAMAD ABDU<br>申請單明細<br>#講單明細                                                                                                    | лиа к м al-MOHANNIV<br>明細頁                 | DI 基準港·典单防器<br>面,可                                  | a 2023-4<br>換視人                                                                                                    | 18日 • 19<br>202-22 15:5506 202<br>08-23 11:27:43 202<br>員申請                                                                                                    | 行返日<br>3-09-23 15:59:05<br>3-08-24 11:27:42<br>単之言                                                                              | <sup>抽臉銀栗</sup><br>羊細資訊。                                                                                                    | >                               | \$<br>88                                                                                                    |
| 別     1       ● KLPC112-000003     8881       少 驟 四.由        外籍人士當交證       進港事由       進港事由:       申請人員                                                                                                    | 88881 HAMAD ABDU<br><b>申請單</b> 明細<br>■請單明細                                                                                                    | JILA R M AL-MOHANNY<br>明細頁                 | DI 基键 東岸的3<br>面,可                                   | a 2023-4<br>環 重 2023-4<br>檢視人)                                                                                                    | 腔日 ● 通<br>09-22 15:5906 202<br>08-23 11:27:43 202<br>員申請                                                                                                    | friže1<br>3-09-23 15:59:05<br>3-08-24 11:27:42<br>單之言                                                                           | <sup>猫臉結果</sup><br>羊細 資 訊 o                                                                                                    |                                 | *<br>79<br>89<br>89<br>89<br>89<br>80<br>89<br>80<br>80<br>80<br>80<br>80<br>80<br>80<br>80<br>80<br>80<br>80<br>80<br>80 |
| 所     所       ・     KUPC112-000008     888       ・     ・     ・       ・     ・     ・       ・     ・     ・       ・     ・     ・       ・     ・     ・       ・     ・     ・       ・     ・     ・       ・     ・     ・       ・     ・     ・       ・     ・     ・       ・     ・     ・       ・     ・     ・       ・     ・     ・       ・     ・     ・       ・     ・     ・       ・     ・     ・       ・     ・     ・       ・     ・     ・       ・     ・     ・       ・     ・     ・       ・     ・     ・       ・     ・     ・       ・     ・     ・       ・     ・     ・       ・     ・     ・       ・     ・     ・       ・     ・     ・       ・     ・     ・       ・     ・     ・       ・     ・     ・       ・     ・     ・       ・     ・     ・                                                                                                    | 88881 HAMAD ABD<br>申請單明細<br>#講單明細                                                                                                    | JILA R M AL-MOHANNU<br>明細頁                 | DI <sup>基連港·展岸防</sup> 部<br>面,可                      | a 2023-4<br>機視人                                                                                                    | 腔日 ↓ 通<br>09-22 15:5:906 202<br>00-23 11:27:43 202 頁 申請                                                                                                    | frie日<br>3-09-23 15:59:05<br>3-08-24 11:27:42<br>単之言                                                                            | 羊細資訊。                                                                                                    |                                 | ◆<br>年<br>年<br>日<br>                                                                                                    |
| 別の       第       水銀た112-000008       多       水銀人士當次證       進港事由       進港事由:       申請人員       申請人員名單       通行證號                                                                                                    | 88881 HAMAD ABD<br>中請單<br>部講單明細<br>碼頭施工                                                                                                    | JILA R M AL-MOHANNU<br>明細頁                 | ADI                                                 | a 2023-4<br>機視人<br>道行                                                                                                    | 腔日 ↓ 通<br>09-22 15:5:906 202<br>00-23 11:27:43 202<br>員申請                                                                                                    | <sup>行迄日</sup><br>3-09-23 15:59:05<br>3-08-24 11:27:42<br>単之言                                                                   | <sup>抽娘娘果</sup><br>羊細 資 訊 <                                                                                                    | 通行迄日                            |                                                                                                    |
| 別     別       ・ KLPC112-000008     888       少 駅 四.由     外籍人士當次證       進港事由     進港事由       進港事由:     申請人員       申請人員名單     通行證號       TXPC112-00000     TXPC112-00000                                                                                                    | 88881 HAMAD ABD<br>中請單<br>部<br>環頭施工<br>3 88888881                                                                                                    | JILAR M AL-MOHANNU<br>明細頁                  | ADI 基础 电单动 G<br>面,可                                 | E 2023-4<br>環표 2023-4<br>検視人り                                                                                                    | RE日 ↓ 通<br>09-22 15:5:00 202<br>00-23 11:27:43 202<br>員 申 請<br>潜-濱海橋區                                                                                                    | 行進日<br>3-09-23 15:5905<br>3-08-24 11:27:42<br>単之言<br>選行<br>202                                                                  | <sup>抽娘娘果</sup><br>羊細 資 訊 <                                                                                                    | <b>通行运日</b><br>2023/09/23 03:55 | 9:05                                                                                                    |
| 期       • KLPC112-000008     8881       • KLPC112-000008     8881       • 小籍人士當次證     1       · 建港事由     1       · 進港事由     1       · 建港事由     1       · 申請人員名單     1       · 班高人員附件     1                                                                                                    | 88881 HAMAD ABD<br>申請單 申請單 #書書 #問題 #書書 #書書 #書書 #書書 #書書 #書書 #書書 #書書 #書書 #書書 #書書 #書書 #書書 #書書 #書書 #書書 #書書 #書書 #書書 #書書 #書書 #書書 #書書 #書書 #書書 #書書 #書書 #書 #書 # # # # # # # # # # # # # # # # # # # # # # # # # # # # # # # # # # # # # # # # # # # # # # # # # # # # # # # # # # # # # # # # # # # # # # # # # | JILA R M AL-MOHANNY<br>明細頁                 | DI 基键:東岸称3<br>面,可<br>姓名<br>HAMAD ABD<br>AL-MOHANN   | ス<br>調査 2023-4<br>検視人 ()<br>人 ()<br>しししん R M<br>ADI<br>2023-4<br>()<br>2023-4<br>()<br>203-4<br>()<br>203-4<br>()<br>203-4<br>()<br>203-4<br>()<br>203-4<br>()<br>203-4<br>()<br>203-4<br>()<br>203-4<br>()<br>203-4<br>()<br>203-4<br>()<br>203-4<br>()<br>203-4<br>()<br>203-4<br>()<br>203-4<br>()<br>203-4<br>()<br>203-4<br>()<br>203-4<br>() | 腔日 ↓ 通<br>09-22 15:5906 202<br>08-23 11:27:43 202<br>頁 中 請<br>港-濱海橋區                                                                                                    | 行返日 □<br>3-09-23 15:59:05 3-08-24 11:27:42 単之言 202                                                                              | 油磁磁果 羊細 資 訊 o 第四日 3/09/22 03:59:06                                                                                                    | 通行迄日<br>2023/09/23 03:51        | 9:05                                                                                                    |
| 別       ・ KLPC112-000003     888       少 駅 四.由     888       少 駅 四.由     388       沙 北口二二     388       進港事由     388       進港事由     388       連港事由     388       連港事由     388       正港人員     988       単請人員     100       申請人員     100       申請人員附件     100                                                                                                    | 88881 HAMAD ABD<br>中請單<br>中調單明細<br>(碼頭施工)<br>23 88888881                                                                                                    | JILA R M AL-MOHANNY<br>明細頁                 | ADI 基础地理中的3<br>面,可<br>姓名<br>HAMAD ABD<br>AL-MOHANN  | 2023-4<br>満理 2023-4<br>「 検 視 人 )<br>「 ししし A R M<br>ADI ■<br>種類名紙                                                                                                    | 腔日 ↓ 通<br>09-22 15:5906 202<br>08-23 11:2743 202<br>員 申 請<br>港-濱海橋區                                                                                                    | <ul> <li>行返日</li> <li>3-09-23 15:59:05</li> <li>3-08-24 11:27:42</li> <li>単之言</li> <li>単之言</li> <li>道行</li> <li>202:</li> </ul> | 抽磁線果 羊細 資 訊  ▲ ▲ ▲ ★ 4 4 ● ● < | 通行迄日 2023/09/23 03:5!           | 9:05                                                                                                    |
| 別         別           0         KLPC112-000008         8888           少         駅         四         由           小箱人士當次證         進港事由         通         進港事由           進港事由           中請人員           申請人員         申請人員名單         通行證號         TXPC112-00000           申請人員與附件         附件                                                                                                    | 88881 HAMAD ABD<br>中請單<br>中調單明細<br>(碼頭施工)<br>23 88888881                                                                                                    | JILA R M AL-MOHANNY<br>明細頁                 | ADI 基础地 東岸的3<br>面,可<br>姓名<br>HAMAD ABD<br>AL-MOHANN |                                                                                                    | 腔日 ↓ 通<br>09-22 15:5906 202<br>08-23 11:2743 202<br>員 申 請<br>港:濱海橋區                                                                                                    | 行返日 3-09-23 15:59:05 3-08-24 11:27:42 単之言 道行 202 上供檔名                                                                           | 抽磁線果 羊細 資 訊                                                                                                    | 送行送日<br>2023/09/23 03:55        | 9:05                                                                                                    |

| 由註問咨訊                                          |                                                  |                                     |                                                |                     |         |  |
|------------------------------------------------|--------------------------------------------------|-------------------------------------|------------------------------------------------|---------------------|---------|--|
| 屮明半貝叭                                          |                                                  |                                     |                                                |                     |         |  |
| 申請單號:                                          | OM01-11207-00015                                 |                                     | 送單日期:                                          | 2023/07/13 17:07:21 |         |  |
| 公司統編:                                          | 0                                                |                                     | 公司名稱:                                          | <mark>/</mark> 公司   |         |  |
| 聯絡人:                                           | 測站                                               |                                     | 連絡電話:                                          | 09-88528768         |         |  |
| ·                                              |                                                  |                                     |                                                |                     |         |  |
| 抽檢結果                                           |                                                  |                                     |                                                |                     |         |  |
| 抽檢名單                                           |                                                  |                                     |                                                |                     |         |  |
| 通行證號                                           | 抽檢人員                                             | 抽檢日期                                | 抽檢結果                                           | 停權解除日期              | 解除人員    |  |
| KHPC112-000006                                 | 高雄審核測試帳號                                         | 2023/07/25 01:48:03                 | 停權                                             |                     |         |  |
| KHPC112-000005                                 | 高雄審核測試帳號                                         | 2023/07/25 02:26:31                 | 停權                                             |                     |         |  |
| 1                                              |                                                  |                                     |                                                |                     |         |  |
| 步驟五於                                           | 日標诵行證資》                                          | 料列,按【                               | 列印】,可                                          | 展開人員當               | 次證百面。   |  |
| 上下下 四                                          | 印後弗瓦德制                                           | 叶庙田。                                |                                                |                     |         |  |
| ク ベベベ ハ・ フリ                                    | 中极中王目前                                           | 口使用。                                |                                                |                     |         |  |
| ★新谓甲請單 288888881                               | <i>社父</i> • □□□□□□□□□□□□□□□□□□□□□□□□□□□□□□□□□□□□ |                                     | 25 seg                                         |                     |         |  |
| 顯示 10 ✔ 項結果                                    |                                                  | · ·                                 |                                                |                     |         |  |
| 當次證證號 0 調<br>G TXPC112-000023 888              | 照號碼 ● 姓名<br>388881 HAMAD ABDULLA R M AL-MOHANNAE | 通行港區<br>DI 臺中港-濱海橋區                 | · 通行起日 · 通行迄日<br>2023-09-22 15:59:06 2023-09-2 | 抽檢結果<br>23 15:59:05 | 0<br>88 |  |
| 列印                                             |                                                  |                                     |                                                |                     |         |  |
| KLPC112-000008 888                             | 888881 HAMAD ABDULLA R M AL-MOHANNAE             | 0) 基隆港-東岸防波堤區                       | 2023-08-23 11:27:43 2023-08-2                  | 24 11:27:42         | 明細      |  |
|                                                |                                                  |                                     |                                                |                     |         |  |
| 1                                              | / 1 _ 100% +                                     |                                     |                                                |                     |         |  |
| _                                              | / T   — 100% T                                   |                                     |                                                |                     | × •     |  |
|                                                |                                                  |                                     |                                                |                     |         |  |
|                                                | ┃ ▶ 國際商港港                                        | 医外籍人士?                              | 當次證                                            |                     |         |  |
| Taichung Harbor Current Entry Pass Application |                                                  |                                     |                                                |                     |         |  |
|                                                | ■840684521858■ 経統                                | (No): TXPC112-000023                |                                                |                     |         |  |
|                                                | (1) (1) (1) (1) (1) (1) (1) (1) (1) (1)          | (Name) : HAMAD ABDULLA R            | M AL-MOHANNADI                                 |                     |         |  |
|                                                |                                                  | (Area):量甲港-濱澤橋區<br>1)<br>           | (BIN-HAI Bridge                                |                     |         |  |
|                                                | (Star                                            | rt Date Time)                       |                                                |                     |         |  |
|                                                | 回-201 Fright Ball Works 使用<br>(End               | 朝展(記):2023/09/23 1:<br>I Date Time) | 5:59:05                                        |                     |         |  |
|                                                |                                                  |                                     |                                                |                     |         |  |
| 说明:通行                                          | 資料同步需要-                                          | 十分鐘,請                               | 使用者核發                                          | 後等候十分               | 鐘再到管制站  |  |
| 如下圖)使)                                         | 用。                                               |                                     |                                                |                     |         |  |

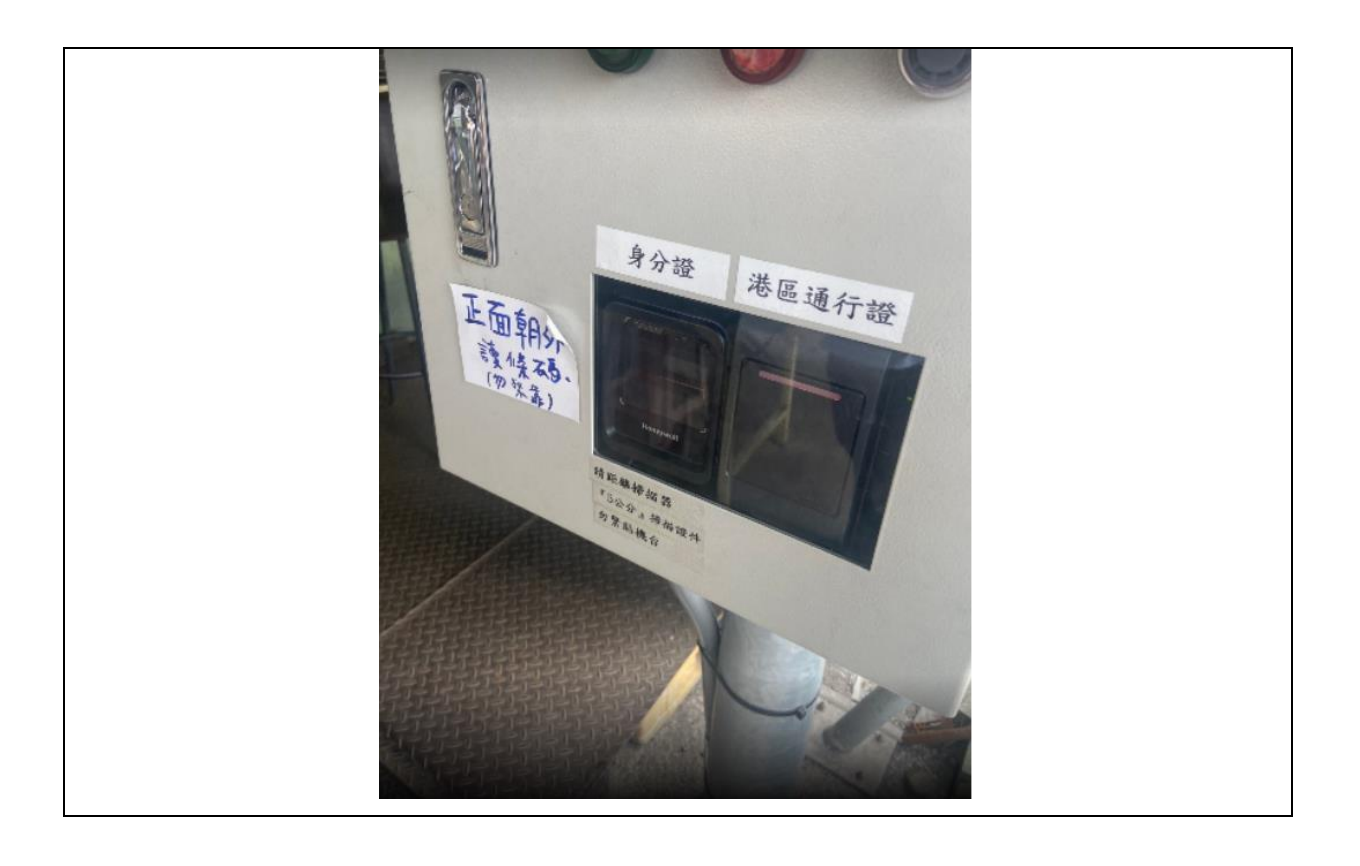